## Javaのインストール手順

Windowsの種類によってアイコンの絵柄や表示名が違います。下記はWindows8.1です。

1)ダウンロードした下記のアイコン『jre-7u71-windows-i586-iftw』をクリックします。

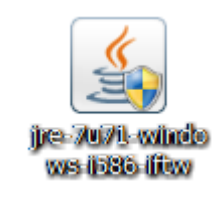

2)下記の画面が出てきたら は い をクリックします。

| 🛞 ユーザー アカウント制御                                                                        |
|---------------------------------------------------------------------------------------|
|                                                                                       |
| プログラム名: Java SE Runtime Environment 7<br>Update 71<br>確認済みの発行示: Sun Microsystems, Inc |
| マアイルの入手先: このコンピューター上のリムーバブル メ<br>ディア                                                  |
| ◆ 詳細を表示する( <u>D</u> )     (はい(Y) いいえ(N)                                               |
| <u>これらの通知を表示するタイミングを変更する</u>                                                          |

3)下記の画面が出てきたら必ずチェック項目を外して下さい。

| Javaセットアップ                                                                                                    | ×                            |
|----------------------------------------------------------------------------------------------------|------------------------------|
| ے Java د                                                                                                    | RACLE                        |
| Search App by Ask のインストールを提案                                                                                                    |                              |
| Facebook のステ・タス アップデートをブラウザで直接受け取り、ラジオステーションを視聴し<br>予報に簡単にアンセスできます。Search App by Ask は Internet Explorer にインストール                                                                             | <b>。</b><br>、検索や天気<br>されます。  |
| 検索アプリゲーション使用許諾契約書<br>この検索アプリケーション使用許諾契約書(以下「契約」)は APN, LLC (以下「APN」、                                                                                                    | 「当社 🗸                        |
| <ul> <li>□ Ask をデフォルト検索プロバイダに設定してキープする。</li> <li>□ Ask.com をブラウザのホームページおよび新規タブページに設定してキープする</li> </ul>                                                                                       |                              |
| 「決く」をクリックして Search App by Ask をインストールすることで、ユーザーは Ask.com<br>および <u>Privacy Policy</u> (こ従うものとします。 Search App by Ask は APN, LLC.の製品<br>上のチェックボックスの双方を選択解除すると、この任意選択の検索オファーを辞退し、残り<br>ルを続行します。 | <u>の本規約</u><br>です。<br>のインストー |
| 取消し                                                                                                    | 次>                           |

4)下記の画面が出てきたら とじる ボタンを押します。

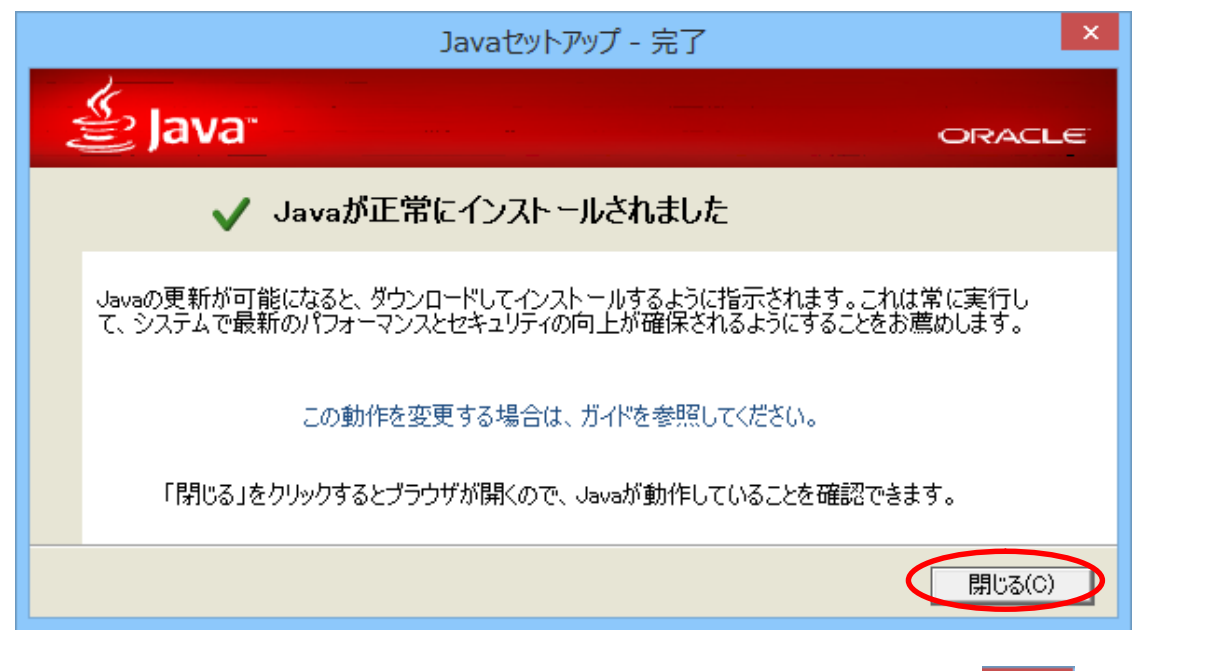

で、

5)更にインターネットが起動して下記の画面が出てきますが、そのまま画面右上の × 終了してください。

| le                                                                                                    |                                                                                                    |
|----------------------------------------------------------------------------------------------------|----------------------------------------------------------------------------------------------------|
| ≝ Java"                                                                                                    | ダウンロード ヘルプ                                                                                                    |
| ヘルプ・リソース<br>» Javaとは<br>» 旧バージョンの削除<br>» Javaの無効化<br>» エラー・メッセージ<br>» Javaのトラブルシュー<br>ティング<br>» その他のヘルプ                       | Javaの確認および最新でないバージョンの検索<br>お使いのWindowsコンピュータにJavaの推奨バージョンがインストールされていることを確認し、最新で<br>はなくアンインストールする必要があるバージョンを特定します。<br>同意して続行                                                                                                    |
| Mac OS X Chrome<br><u>MacのJava 7でChromeを使</u><br><u>用できないのはなぜです</u><br><u>か。</u>                                              | 「同意して続行」をクリックして、古いバージョンの確認および検<br>索機能の <u>ライセンス条項</u> を読みそれに同意したことを承認します。<br>ボタンをクリックすると、Java検出アプリケーションにより、実行の許可を求められます。<br>「実行」をクリックすると、アプリケーションを続行できます。                                                                            |
| すべてのJavaのダウンロード<br>他のコンピュータまたはオ<br>ペレーティング・システム<br>用のJavaをダウンロードす<br>る場合は、下のリンクをク<br>リックしてください。<br><u>すべてのJavaのダウンロー</u><br>ド | 新たにJavaソフトウェアをインストールした場合、ブラウザで <b>新たにインストールしたJavaの<br/>パージョンを有効にする</b> ために <b>ブラウザを再起動</b> してください(ブラウザのすべてのウィンドウ<br>をいったん閉じてから、再度開きます)。 JavaScriptも有効にする必要があります。<br>Javaのバージョンを確認するのみで、ライセンス条項に同意しない場合は、 <u>検証ページ</u> から操<br>作を行えます。 |
| <u>言語の選択   Javaについて</u>  <br>プライバシ   使用条件   商根                                                                                | <u> サポート</u>  開発者 ORACLE                                                                                                    |

6) eLTAXのHPを開き開始届を作成してください。
 作成し終わったらJavaを削除してください。